## MINISTERIO DE ECONOMÍA Y FINANZAS PÚBLICAS

VICEMINISTERIO DE PRESUPUESTO Y CONTABILIDAD FISCAL

Dirección General de Sistemas de Gestión de Información Fiscal

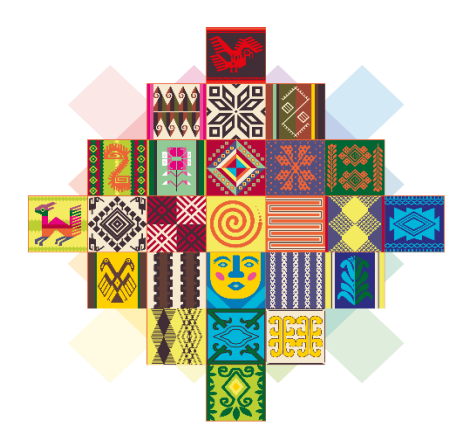

# ESTADO PLURINACIONAL DE **BOLIVIA**

## **GUÍA OPERATIVA**

## ENVÍO DE INFORMACIÓN SALARIAL AL TGN MODULO DE ADMINISTRACION DE PERSONAL

SISTEMA DE GESTIÓN PÚBLICA SIGEP

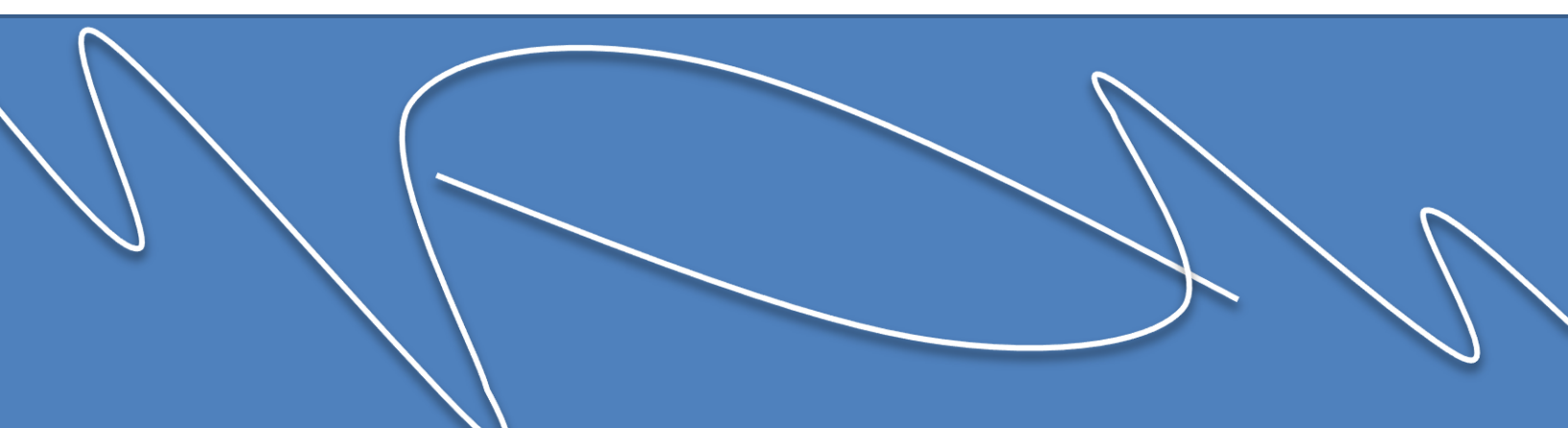

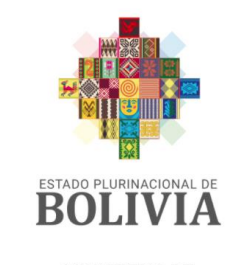

MINISTERIO DE ECONOMÍA Y FINANZAS PÚBLICAS

Guía Operativa

#### ENVÍO DE INFORMACIÓN SALARIAL AL TGN MÓDULO DE ADMINISTRACIÓN DE PERSONAL SIGEP

Ministerio de Economía y Finanzas Públicas Viceministerio de Presupuesto y Contabilidad Fiscal Dirección General de Sistemas de Gestión de Información Fiscal

2022

### Contenido

| 1. | ANT | TECEDENTES                                                                              | 2   |
|----|-----|-----------------------------------------------------------------------------------------|-----|
| 2. | OBJ | ETO                                                                                     | 2   |
| 3. | PER | FILES                                                                                   | 2   |
| 4. | PRO | DCEDIMIENTO DE REGISTRO                                                                 | 2   |
| 0  | 4.1 | Menú de Acceso                                                                          | . 2 |
| 0  | 4.2 | Envío de Información Salarial para Entidades del Nivel Central                          | . 2 |
| 0  | 4.3 | Solicitud de Rechazo del Envío de Información Salarial para Entidades del Nivel Central | .3  |
| 0  | 4.4 | Envío de Información Salarial para Entidades Territoriales                              | .4  |
| 0  | 4.5 | BITÁCORA DEL SERVICIO WEB (SW)                                                          | .6  |

\_ \_ \_ \_ \_

\_ \_ \_ \_ \_ \_ \_ \_ \_

## GUÍA OPERATIVA ENVÍO DE INFORAMCIÓN SALARIAL AL TGN

#### 1. ANTECEDENTES

Las Dirección General de Sistemas de Gestión e Información Fiscal (DGSGIF) y la Dirección General de Programación y Operaciones del Tesoro (DGPOT) han desarrollado mecanismos de interoperabilidad (servicio web), el cual permite enviar información salarial desde el módulo de Administración de Personal (ADP) del Sistema de Gestión Pública (SIGEP) al Sistema de Gestión Integrada de Remuneraciones (SGIR) administrado por el Tesoro General de la Nación (TGN).

#### 2. OBJETO

Enviar Información Salarial desde el Módulo de ADP a través del servicio web al TGN.

#### 3. PERFILES

El perfil debe ser asignado por el Gestor de usuarios:

> 893 Aprobador de Generación de Planillas

#### 4. PROCEDIMIENTO DE REGISTRO

#### 4.1 Menú de Acceso

Con el perfil habilitado el usuario debe seguir la siguiente secuencia:

- > Administración de Personal
  - > Planillas
    - > Generación de Planillas
      - > Gestión Actual / Gestión Anterior

#### 4.2 Envío de Información Salarial para Entidades del Nivel Central

Las Entidades del Nivel Central deberán enviar la Información Salarial de las planillas generadas en el Módulo de ADP, a través del servicio web al TGN. Previamente la planilla deberá encontrarse en estado: VERIFICADO, cuya información ha sido revisada previamente, por los operadores de cada entidad.

Para él envió de la Información Salarial el operador deberá ingresar con el perfil 893 "Aprobador de Generación de Planillas" y seguir el <u>acceso de menú</u> citado previamente, el sistema mostrara la lista de planillas:

2 de 7

| Opciones | Entidad | URH | Planilla | Sec | Descripción       | Tipo           | Doc.     | Regulari<br>zación | Modalidad          | Mes  | Fecha de<br>Inicio | Proceso<br>Fin | Fecha<br>Elaboración | Estado     |
|----------|---------|-----|----------|-----|-------------------|----------------|----------|--------------------|--------------------|------|--------------------|----------------|----------------------|------------|
| E KA     | 15      | 1   | 3        | 0   | REGISTRO PRUEBA P | Extraordinaria | Original | No                 | PERSONAL DE PLANTA | Мауо | 01/05/2022         | 31/05/2022     | 20/05/2022           | VERIFICADO |
| 1        | 15      | 1   | 2        | 0   | Registro prueba   | Mensual        | Original | No                 | PERSONAL DE PLANTA | Mayo | 01/05/2022         | 31/05/2022     | 20/05/2022           | ELABORADO  |
|          |         |     |          |     |                   |                |          |                    |                    |      |                    |                |                      |            |

Para el envío de información salarial, el operador deberá presionar el botón **E**, el sistema pedirá la confirmación a través del siguiente mensaje:

| Confirmación                                                         |               |              |  |  |  |  |  |  |
|----------------------------------------------------------------------|---------------|--------------|--|--|--|--|--|--|
| Está seguro de enviar la Información de Planillas a la UAIS-DGPOT, a | traves del Se | ervicio Web? |  |  |  |  |  |  |
|                                                                      | Aceptar       | Cancelar     |  |  |  |  |  |  |

Una vez confirmado él envió de la Información Salarial, el botón de Envió será deshabilitado y la Planilla no podrá ser DESVERIFICADA ni APROBADA hasta que reciba la respuesta del TGN.

Cuando la planilla no tenga observaciones por la DGPOT cambiara de estado ENVIADO a ACEPTADO o en su defecto ha RECHAZADO.

#### 4.3 Solicitud de Rechazo del Envío de Información Salarial para Entidades del Nivel Central

Cuando la Información Salarial haya sido ACEPTADA por el TGN, y la URH de la entidad identifique algún error u omisión antes de la APROBACIÓN de la planilla, podrá solicitar el Rechazo presionando el botón . Este botón solamente se habilitará para entidades del Nivel Central, el cual permite solicitar el Rechazo de la Información Salarial Enviada (ACEPTADA), para modificar y/o corregir la información antes de la APROBACIÓN.

| Opciones | Entidad | URH | Planilla | Sec | Descripción       | Tipo           | Doc.  | Regulari<br>zación | Modalidad          | Mes   | Fecha de   | Proceso    | Fecha<br>Elaboración | Estado     |
|----------|---------|-----|----------|-----|-------------------|----------------|-------|--------------------|--------------------|-------|------------|------------|----------------------|------------|
| ₽B.A.    | 15      | 1   | 3        | 1   | REVERSIÓN/PLANILL | Extraordinaria | Rever | No                 | PERSONAL DE PLANTA | Enero | 01/01/2022 | 31/01/2022 | 19/05/2022           | VERIFICADO |
|          |         |     |          |     |                   |                |       |                    |                    |       |            |            |                      |            |
|          |         |     |          |     |                   |                |       |                    |                    |       |            |            |                      |            |
|          |         |     |          |     |                   |                |       |                    |                    |       |            |            |                      |            |
|          |         |     |          |     |                   |                |       |                    |                    |       |            |            |                      |            |
|          |         |     |          |     |                   |                |       |                    |                    |       |            |            |                      |            |
|          |         |     |          |     |                   |                |       |                    |                    |       |            |            |                      |            |
|          |         |     |          |     |                   |                |       |                    |                    |       |            |            |                      |            |
|          |         |     |          |     |                   |                |       |                    |                    |       |            |            |                      |            |
|          |         |     |          |     |                   |                |       |                    |                    |       |            |            |                      |            |
|          |         |     |          |     |                   |                |       |                    |                    |       |            |            |                      |            |
|          |         |     |          |     |                   |                |       |                    |                    |       |            |            |                      |            |
|          |         |     |          |     |                   |                |       |                    |                    |       |            |            |                      |            |
|          |         |     |          |     |                   |                |       |                    |                    |       |            |            |                      |            |
|          |         |     |          |     |                   |                |       |                    |                    |       |            |            |                      |            |
|          |         |     |          |     |                   |                |       |                    |                    |       |            |            |                      |            |
|          |         |     |          |     |                   |                |       |                    |                    |       |            |            |                      |            |
|          |         |     |          |     |                   |                |       |                    |                    |       |            |            |                      |            |
|          |         |     |          |     |                   |                |       |                    |                    |       |            |            |                      |            |
|          |         |     |          |     |                   |                |       |                    |                    |       |            |            |                      |            |

El operador deberá presionar el botón 🃭 y confirmar la Solicitud de Rechazo.

| 🖻 Ӭ 📄 📑 🔈                                                                      |                                                                                                    |                                                                                                    | 0                                                                                                    |
|--------------------------------------------------------------------------------|----------------------------------------------------------------------------------------------------|----------------------------------------------------------------------------------------------------|----------------------------------------------------------------------------------------------------|
| Datos Generales     Funcionarios     Conceptos                                 | Datos Entidad<br>Entidad: 15 Ministerio de Gobierno<br>U.R.H.: 1 URH MINISTERIO DE GOBIERNO<br>Fecha Elaboración: 19/05/2022 Estado: VERIFICADO | Datos de la Planilla<br>Tipo Documento: Reversión  Tipo Planilla: Extraordinaria  Prev.: Com.: Dev.: Pago: Com. Ca                                                   | in: No ∨ Planila Nº: 3<br>11: Si ∨ Sec: 1                                                                                         |
| Detaile Presupuestario     Comprobantes C31/C32     Pagos     Boletas Depósito | * Modaldad: 1 Y PERSONAL DE PLANTA<br>Sub<br>Modaldad: PLANTA FUENTE 10<br>PLANTA FUENTE 11                                                     | Gestión:         2022           Mes:         Enero           Fecha:         01/01/2022           Mes:         Enero           Tributario:         Aplica RC-<br>IVA: | Parametros Planilla<br>Minimo Nacional: 2,164.00<br>Valor UFV Inicial: 2.37382<br>Valor UFV Final: 2.37562<br>Min. Nal. IVA: 4,00 |
|                                                                                | Glosa<br>REVERSIÓN/PLANILLA ENERO 2021 ENTIDAD 15 URH 1.<br>Verificación Fecha: 19/05/2022 Aprobación Usuario: MVL236224600 Aprobación Us       | Fecha: Fecha: Fecha: Suario: Usuario:                                                                                                    | Anterior Siguiente                                                                                                    |

Una vez que el TGN confirme o acepte la solicitud de RECHAZO, el operador podrá DESVERIFICAR la planilla y corregirla. Para enviarla nuevamente.

#### 4.4 Envío de Información Salarial para Entidades Territoriales

Las Entidades Territoriales deberán enviar la Información Salarial de las planillas generadas en el Módulo de ADP, a través del servicio web al TGN.

Previamente la planilla deberá encontrarse en estado: APROBADO, cuya información ha sido revisada previamente, por los operadores de cada entidad.

Para él envió de la Información Salarial el operador deberá ingresar con el perfil 893 Aprobador de Generación de Planillas y seguir el <u>acceso de menú</u> citado previamente, el sistema mostrara la lista de planillas:

|          |         |     |          |     | ·               |                |          |                    |                    |      |                    |                |                      |          |
|----------|---------|-----|----------|-----|-----------------|----------------|----------|--------------------|--------------------|------|--------------------|----------------|----------------------|----------|
| Opciones | Entidad | URH | Planilla | Sec | Descripción     | Tipo           | Doc.     | Regulari<br>zación | Modalidad          | Mes  | Fecha de<br>Inicio | Proceso<br>Fin | Fecha<br>Elaboración | Estado   |
| Pa 🔛 🥳   | 1701    | 2   | 61       | 0   | PLANILLA PRUEBA | Extraordinaria | Original | No                 | PERSONAL DE PLANTA | Мауо | 01/05/2022         | 31/05/2022     | 20/05/2022           | APROBADO |
|          |         |     |          |     |                 |                |          |                    |                    |      |                    |                |                      |          |
|          |         |     |          |     |                 |                |          |                    |                    |      |                    |                |                      |          |
|          |         |     |          |     |                 |                |          |                    |                    |      |                    |                |                      |          |
|          |         |     |          |     |                 |                |          |                    |                    |      |                    |                |                      |          |
|          |         |     |          |     |                 |                |          |                    |                    |      |                    |                |                      |          |
|          |         |     |          |     |                 |                |          |                    |                    |      |                    |                |                      |          |
|          |         |     |          |     |                 |                |          |                    |                    |      |                    |                |                      |          |
|          |         |     |          |     |                 |                |          |                    |                    |      |                    |                |                      |          |
|          |         |     |          |     |                 |                |          |                    |                    |      |                    |                |                      |          |
|          |         |     |          |     |                 |                |          |                    |                    |      |                    |                |                      |          |
|          |         |     |          |     |                 |                |          |                    |                    |      |                    |                |                      |          |
|          |         |     |          |     |                 |                |          |                    |                    |      |                    |                |                      |          |
|          |         |     |          |     |                 |                |          |                    |                    |      |                    |                |                      |          |
|          |         |     |          |     |                 |                |          |                    |                    |      |                    |                |                      |          |
|          |         |     |          |     |                 |                |          |                    |                    |      |                    |                |                      |          |

En la parte superior de cada planilla se habilitará el botón de: envío 🎩 y bitácora 🗈 .

| 2 🗄 🖹 🔁                                                            |                                                                                                    | Q                                                                                                    |
|--------------------------------------------------------------------|----------------------------------------------------------------------------------------------------|----------------------------------------------------------------------------------------------------|
| Datos Generales  Funcionarios  Conceptos                           | Datos Entidad         Soliticade           Entidad:         [1701]         Gobierno Autónomo Municipal de Santa C           U.R.H.:         2         EJECUTIVO MUNICIPAL - SALUD           Fecha Elaboración:         20/05/2022         Estado: | Datos de la Planilla       Tipo Documento:     Original ×       Tipo Planilla:     Extraordinaria ×       Prev.:     Com.:       Dev.:     Pago:          |
| Detalle Presupuestario Comprobantes C31/C32 Pagos Boletas Depósito | Modaidad: 1 PERSONAL DE PLANTA     Sub     Modaidad:     PERSONAL DE PLANTA EJECUTIVO     PERSONAL DE PLANTA SALUD                                                                                                    | Gestión:         2022           Mes:         Mayo           Fecha:         01/05/2022           Mes:         Mayo           Aplica RC-<br>IVA:         Si |
|                                                                    | Glosa<br>PLANILLA PRUEBA<br>Verificación Fecha: 20/05/2022 Aprobación E<br>Usuario: ERM586754100 Aprobación Us                                                                                                    | echa: 20/05/2022 Firma Fecha:<br>uario: ERM586754100 Firma Usuario:<br>Anterior Siguiente                                                                 |

Para el envío de la Información Salarial el operador deberá presionar el botón 📕 y confirmar la operación:

| Confirmación                                                     |                     |              |  |  |  |  |  |  |
|------------------------------------------------------------------|---------------------|--------------|--|--|--|--|--|--|
| Está seguro de enviar la Información de Planillas a la UAIS-DGPC | )T, a traves del Se | ervicio Web? |  |  |  |  |  |  |
|                                                                  | Aceptar             | Cancelar     |  |  |  |  |  |  |
|                                                                  |                     |              |  |  |  |  |  |  |

Una vez enviada la Información, el operador puede consultar el estado del envío de la información desde la bitácora.

#### 4.5 Bitácora del Servicio Web (SW)

| 🖻 Ӭ 📄 📑 🔉              |                                                                             | 0                                                                                                    |
|------------------------|-----------------------------------------------------------------------------|----------------------------------------------------------------------------------------------------|
| Datos Generales        | Datos Entidad                                                               | Datos de la Planilla                                                                                                    |
| E Funcionarios         | Entidad: 15 Ministerio de Gobierno<br>U.R.H.: 1 URH MINISTERIO DE GOBIERNO  | Tipo Documento: Original   Regularización: No  Planilla N°: 3  Tipo Planilla: Extraordinaria                                                                                          |
|                        | Fecha Elaboración: 20/05/2022 Estado: VERIFICADO                            | Prev. Com. Dev. Pago                                                                                                    |
| Detalle Presupuestario |                                                                             | Parametros Planilla                                                                                                    |
| Comprobantes C31/C32   | * Modalidad: 1 V PERSONAL DE PLANTA                                         | Gestión:         2022         Mínimo Nacional:         2,250.00           Mes:         Mayor         Valor UFV Inicial:         2,38001           Code:         Code:         2,99173 |
| Pagos                  |                                                                             | Hecha: 01/05/2022 I⊂3 a: 31/05/2022 I⊂3 Valo UFV Final. 2.35172<br>Mes Mayo ↓ Min. Nal. IVA: 4.00                                                                                     |
| Boletas Deposito       |                                                                             | Aplica RC- Si ↓<br>IVA:                                                                                                    |
|                        | Glosa                                                                       |                                                                                                    |
|                        | REGISTRO PRUEBA PLANILLA                                                    |                                                                                                    |
|                        |                                                                             | li.                                                                                                    |
|                        | Verificación Fecha: 20/05/2022 Aprobación Fec<br>Usuario: JPI493720100 Usua | rha: Fecha: Fecha: Usuario:                                                                                                    |
|                        |                                                                             | Anterior Siguiente                                                                                                    |

En la parte superior de cada planilla se habilitará el botón de Bitácora 🖻 el cual permitirá consultar el estado del envió.

| Envío | Usuario Envío | Fecha de Envío      | Fecha de Rechazo    | Fecha de Aceptacion | Usuario Solicitud<br>de Rechazo | Fecha<br>Solicitud de<br>Rechazo | Fecha de<br>Respuesta<br>Solicitud Rechazo | Estado    |   |
|-------|---------------|---------------------|---------------------|---------------------|---------------------------------|----------------------------------|--------------------------------------------|-----------|---|
| 1     | 1012202400    | 07/05/2022 14:31:46 | 07/05/2022 15:29:59 |                     |                                 |                                  |                                            | RECHAZADO | À |
| 2     |               | 11/05/2022 13:30:03 | 11/05/2022 13:47:55 |                     |                                 |                                  |                                            | RECHAZADO | À |
| 3     |               | 12/05/2022 10:04:26 | 12/05/2022 10:32:54 |                     |                                 |                                  |                                            | RECHAZADO | À |
| 4     |               | 13/05/2022 08:33:41 |                     | 13/05/2022 08:50:52 |                                 |                                  |                                            | ACEPTADO  |   |
|       |               |                     |                     |                     |                                 |                                  |                                            |           |   |

Estados del envió de la Información Salarial por el Servicio Web:

**En Proceso:** es el estado inicial después de presionar el botón de Envió, durante este estado la planilla no podrá ser APROBADA ni DESVERIFICADA.

6 de 7

**Enviado:** indica que la información ha sido enviada por el SW, durante este estado la planilla no podrá ser APROBADA ni DESVERIFICADA.

**Aceptado:** el TGN confirma la recepción de la Información Salarial, por tanto el operador de la entidad puede proceder con la APROBACIÓN de la planilla. Esta planilla no podrá ser DESVERIFICADA ni modificada.

**Rechazo Solicitado**, cuando el operador presione el botón de solicitud de Rechazo cambiara de estado ACEPTADO a Rechazo Solicitado. La planilla no podrá ser DESVERIFICADA ni APROBADA hasta recibir la respuesta del TGN. Esta solicitud solamente se encuentra habilitado para entidades del Nivel Central.

**Rechazado:** Cuando la información tenga observaciones, en la última columna se habilitara el icono Aque permite generar el "Reporte de Errores de Información Salarial".

| Ministerio de  | e Gobierno             | REPORTE DE ERRO                                    | Fecha:<br>Gestión:<br>Usuario:<br>Ambiente: |                                 |
|----------------|------------------------|----------------------------------------------------|---------------------------------------------|---------------------------------|
| Pag. 1 de      | 1                      | Envio:                                             | Proceso:                                    | Reporte:                        |
| entidad<br>URH | 15<br>1                | Ministerio de Gobierno<br>URH MINISTERIO DE GOBIER | INO                                         | № Planilla:<br>Mes:<br>Gestión: |
| ERROR :        | ERROR INTEG            | GRIDAD                                             |                                             |                                 |
| 1              | Distrito de trabajo ir | ivalido 0 para el C.I.                             |                                             |                                 |

2 Distrito de pago invalido 0 para el C.I. 4

Las Entidades de Nivel Central, deberán DESVERIFICAR la planilla y subsanar las observaciones, una vez subsanada las observaciones deberá enviar nuevamente la Información Salarial a través del Servicio Web.

7 de 7